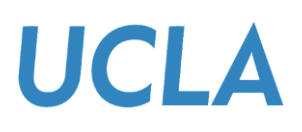

## Accessing the Bruin Financial Aid Portal via MyUCLA

## Overview

This guide informs you how to access the Bruin Financial Aid Portal via MyUCLA.

**Note:** New students must set up a UCLA Logon ID using their UCLA ID Number, which can be found in their admission letter, before accessing the Bruin Financial Aid Portal. If you are experiencing any issues creating your UCLA Logon ID, please contact the MyUCLA Technical Help Desk at (310) 267-4357 or help@it.ucla.edu.

## Sections

- Accessing the Bruin Financial Aid Portal via MyUCLA
- Obtain Help

Accessing the Bruin Financial Aid Portal via MyUCLA

- 1. Visit MyUCLA at https://my.ucla.edu/.
- 2. Click Sign In to logon with your UCLA logon ID and password.

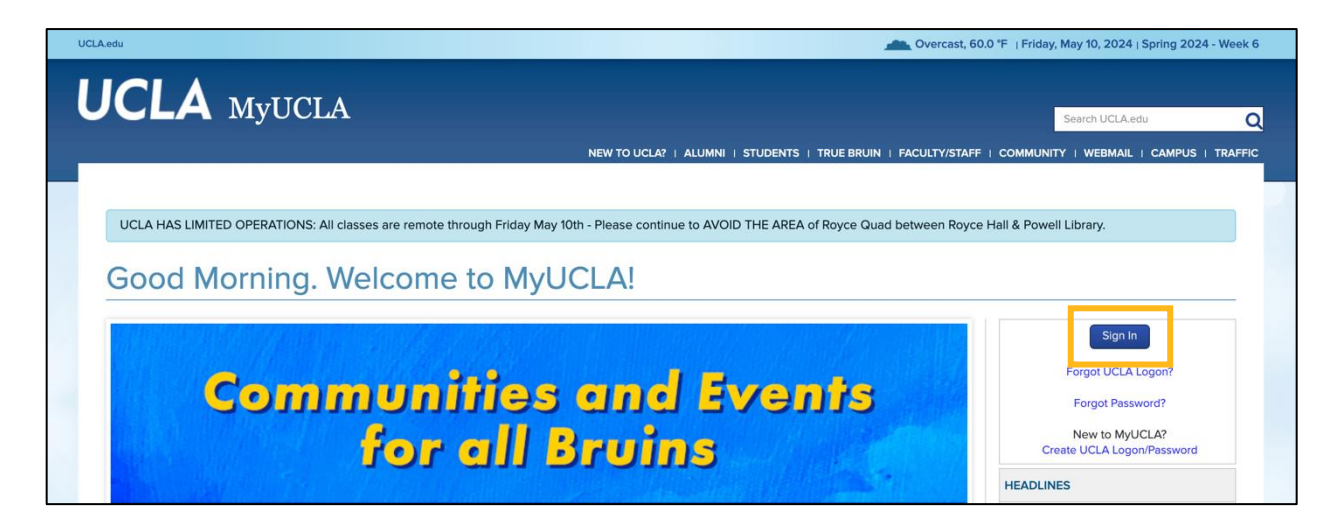

3. In the main navigation menu click **Finances and Jobs**.

| ome Page           |                                |                                                                                 | JOE                                                               | E   Settings   Notices | :-1   Trainings | Message Center Logout  |
|--------------------|--------------------------------|---------------------------------------------------------------------------------|-------------------------------------------------------------------|------------------------|-----------------|------------------------|
| JCLA <sub>My</sub> | UCLA                           | MY FEATURES   NEW STUD                                                          | DENTS   CLASSES   ACADEMICS                                       | I FINANCES AND JOBS    | CAMPUS LIFE     | OTHER STUDENT SERVICES |
| BruinBill          | Financial Aid Award Year 2025- | Financial Aid Award Year 2024-                                                  | Jobs and Community                                                |                        |                 | CLOSE (X)              |
| 1098T 🖸            | 26 & After                     | 25 & Prior                                                                      | Community Service                                                 | - x                    |                 |                        |
| 1098T Information  | Bruin Financial Aid 🖓          | Awards and Notices<br>Disbursement Summary<br>Satisfactory Academic<br>Progress | Internship Search<br>Job & Internship Search -<br>Career Center 🗗 |                        |                 |                        |
| BruinBill          | Scholarship Home               |                                                                                 |                                                                   |                        |                 |                        |
| Tax Information    |                                |                                                                                 |                                                                   |                        |                 |                        |
|                    |                                |                                                                                 | Work Study Job Search                                             |                        |                 |                        |
|                    |                                | Summer Financial Aid<br>Applications                                            |                                                                   |                        |                 |                        |
|                    |                                | View All Documents                                                              |                                                                   |                        |                 |                        |

**Note:** depending on whether you are a new or continuing student, your menu options may differ.

4. Under the Financial Aid Award Year 2025-2026 & After column, click Bruin Financial Aid.

| UCLA MyU                                                                    | ICLA                                                                                   | MY FEATURES   NEW STUR                                                                                                    | JOE   Settin                                                                                                    | gs   Notices: -1   Trainings | Message Center Logout |
|-----------------------------------------------------------------------------|----------------------------------------------------------------------------------------|----------------------------------------------------------------------------------------------------|----------------------------------------------------------------------------------------------------|------------------------------|-----------------------|
| BruinBill<br>1098T C<br>1098T Information C<br>BruinBill<br>Tax Information | Financial Aid Award Year 2025-<br>26 & After<br>Bruin Financial Aid 🖄<br>Scholarship H | Financial Ald Award Year 2024-<br>25 & Prior<br>Awards and Notices<br>Disbursement Summary<br>Satisfactory Academic<br>Progress<br>Summer Financial Ald<br>Applications<br>View All Documents | Jobs and Community<br>Community Service<br>Internship Search<br>Job & Internship Search -<br>Career Center &<br>Work Study Job Search |                              | CLOSE (X)             |

5. If this is the first time you are logging into the portal, read and agree to the "Consent to Conduct Business Electronically" statement and then click **Accept & Continue**.

|                                                                 | © HOME 🕲 DOCUMENTS . □ NOTIFICATIONS 🤷 FINANCIAL 📟 MESSAGES                                                                                                    |  |
|-----------------------------------------------------------------|----------------------------------------------------------------------------------------------------|--|
|                                                                 | Accept Electronic Consent                                                                                                    |  |
| <b>Consent</b><br>The deci<br>below, yo<br>made av<br>signature | t to Conduct Business Electronically<br>ision whether to do business electronically with the University is yours. When you select the "Accept & Continue" button<br>ou consent to allow the University to conduct business electronically including having communications provided or<br>railable to you in electronic form and entering into Agreements and Transactions using electronic records and<br>res. Your consent is valid until your access to student portal expires. |  |
|                                                                 | DENY & LOGOUT ACCEPT & CONTINUE                                                                                                    |  |

Note: You must consent to view your financial aid.

6. You have now successfully logged on to the Bruin Financial Aid Portal.

| △ HOME I DOCUMENTS ↓ NOTIFICATIONS I FINANCIAL MESSAGES                              |
|--------------------------------------------------------------------------------------|
| Required Financial Aid Actions                                                       |
| BECOME FINANCIAL AID ELIGIBLE       Submit all Required Documentation   Not Required |
| 2 TAKE ACTION ON LOANS<br>There are no pending awards that require review.           |
| 3 RECEIVE YOUR FUNDS There are no pending actions required to receive your funding   |

## Obtain Help

To obtain help please contact your financial aid office for assistance.

3